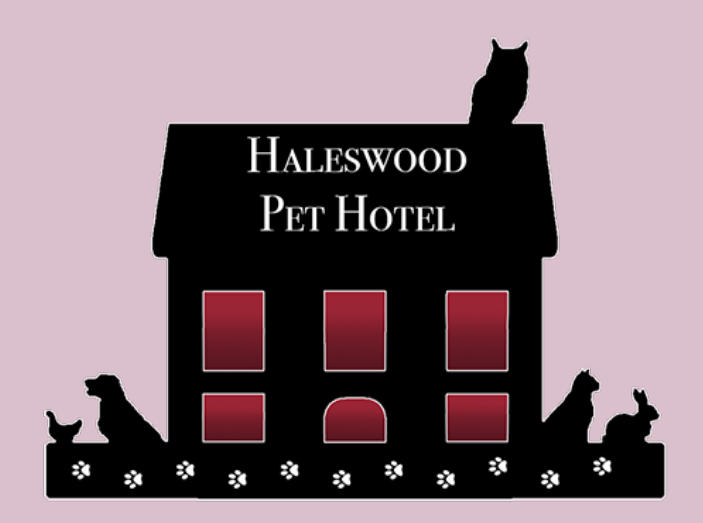

# **Online Booking Guide**

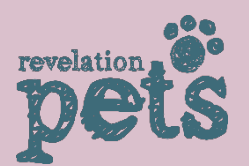

Link- https://eu.revelationpets.com/bookerv2/5fx671jp1w

# Contents

- Page **1** Registering online
- Page 2 Entering your information
- Page 2 Vaccination section
- Page 3 Making a booking
- Page 4 Signing our T&Cs
- Page | 4 Managing your account
- Page 5 Troubleshooting

#### **Registering online**

Register the email address you wish for all of our correspondence to go to. If you have already got an account with us, use the email address you registered and then it will ask you to enter your password to access your account

| Haleswood Pet Hotel                              | HALESWOOD PET HOTEL<br>Login or Register                                                                                                    |                           |
|--------------------------------------------------|----------------------------------------------------------------------------------------------------|---------------------------|
|                                                  | Your email address<br>Enter your email address<br>If you've booked at Haleswood Pet Holel before, you already have<br>an account. Sign in using the email address you gave us and we'll<br>retrieve your pet details or enter your email to register as a new<br>customer. |                           |
| Online booking for Haleswood Pet Hotel powered b | Continuo                                                                                                    | 2023 © All Richts Reserve |

Register your full name and set up a password to access your account again in the future

Make sure to tick the terms and conditions box to gain access to the online booker

|                                          | Continue                                                                                                    |                             |
|------------------------------------------|----------------------------------------------------------------------------------------------------|-----------------------------|
| lateswood Pet Hotel powered by Rit       | -<br>vetation Pets.                                                                                                    | 2023 @ All Rights Re        |
|                                          |                                                                                                    |                             |
| aleswood Pet Hotel                       |                                                                                                    |                             |
|                                          | HALESWOOD PET HOTEL                                                                                                    |                             |
|                                          | Login or Register                                                                                                    |                             |
|                                          | Sign up for an account, and you can book faster at Haleswood Pet<br>Hotel. We'll remember your information, so you don't have to enter it<br>every time you book.                                         |                             |
|                                          | Your email address                                                                                                    |                             |
|                                          |                                                                                                    |                             |
|                                          | Your name                                                                                                    |                             |
|                                          | Your name.                                                                                                    |                             |
|                                          | Your password                                                                                                    |                             |
|                                          | Choose a password                                                                                                    |                             |
| line booking for Haleswood Pet Holel pow | Confirm password                                                                                                    | 2023 © All Rights Reserved. |
|                                          | Enter your password again                                                                                                    |                             |
|                                          | I agree to the terms and conditions and understand that<br>Haleswood Pet Hotel will contact me about my bookings and pets<br>(please do read our T&Cs to prevent confusion or problems in the<br>future). |                             |
|                                          |                                                                                                    |                             |

A My A

Booking request

7

Please submit yo request and we

eck availability

This is the main view of the online booker

Boarding requests need to be added to the 'Overnight' (purple) section

Daycare requests need to be added to the 'Daycare' (blue) section

If you click the 'My Account' button at the top right hand side of your screen, you will be given an overview of your

Haleswood

Outstanding: 🗂 Bookings

My Account

😫 My Pets

🏝 My Vet

Signed € Log out

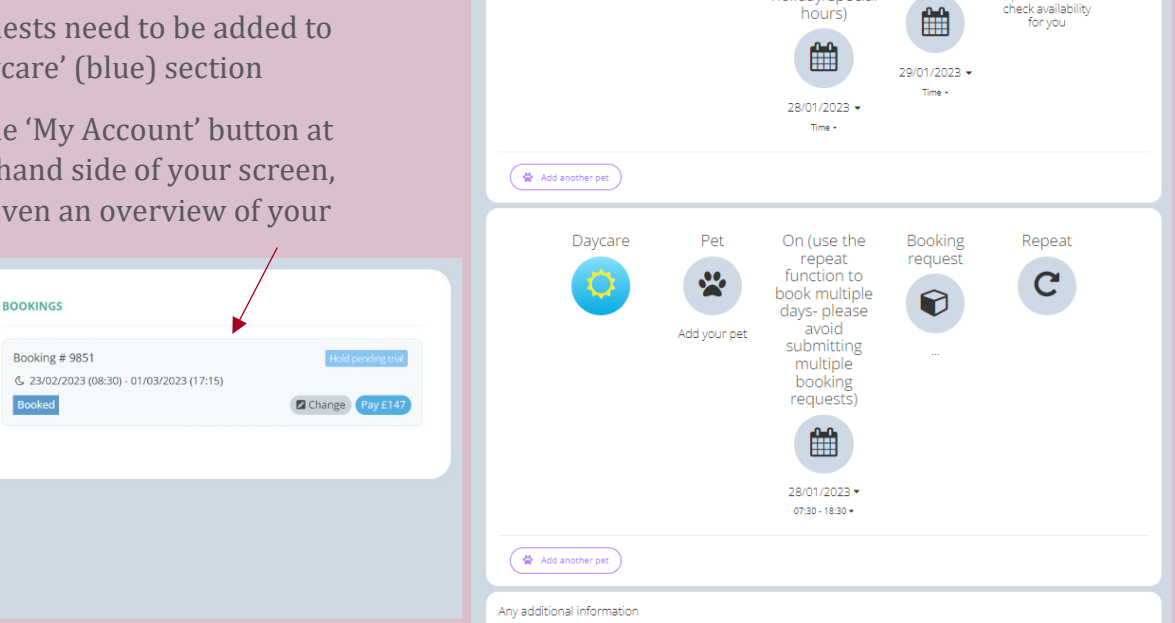

Haleswood Pet Hotel

Overnight

C

Pet

\*

Add your pet

From (select

an

off, see website for

bank

holiday/special hours)

To (select an

appointment

for bank holiday/special hours)

appointment time to collect, time to drop see website

## Entering your information

Pet

Add your pet

Click on the 'Pet' button first and add all of the details for your pet and your own details

Make sure you fill in every field on the form. If you click save and some fields are still red, you will need to complete them in order to proceed as they are required.

| 🎽 Pet    |                           | <b>&amp;</b> Ow | ner               | 🛃 Vet                                               |
|----------|---------------------------|-----------------|-------------------|-----------------------------------------------------|
|          | Upload a Photo            | Full<br>Name    | Full Name         | VetSelect your Vet                                  |
| Pet name | Pet name                  | Email           | Email address     | Save (please make sure all fields are<br>completed) |
| Туре     | Dog                       | Phone           | Phone number      |                                                     |
| Breed    | Breed                     | Mobile          | Mobile number     |                                                     |
| DOB      | Date of Birth             | Work #          | Work Number       |                                                     |
| Colour   | Colour                    | Address         | Address           |                                                     |
| Age      | Years                     | Street          | Street            |                                                     |
| Month    | Months                    | City            | City              |                                                     |
| Sex      | Unknown                   | State           | State             |                                                     |
| Reg #    | Registration Number (ansv | Zip             | Post Code         |                                                     |
| Chip #   | Microchip Number          | A               | Emergency Name    |                                                     |
| Spayed / | No                        | <b>A</b> #      | Emergency Number  |                                                     |
| Neutered |                           | 🛦 Email         | Emergency Email   |                                                     |
|          | Unvaccinated              | 4               | Emergency Address |                                                     |

| 😤 Pet                      |                          | <b>&amp;</b> Ow | ner               | 🎝 Ve | t                                                 |
|----------------------------|--------------------------|-----------------|-------------------|------|---------------------------------------------------|
|                            | Upload a Photo           | Full<br>Name    | Full Name         | Vet  | Select your Vet                                   |
| Pet name                   | Pet name                 | Email           | Email address     | Sa   | ve (please make sure all fields are<br>completed) |
| Туре                       | Dog                      | Phone           | Phone number      |      |                                                   |
| Breed                      | Breed                    | Mobile          | Mobile number     |      |                                                   |
| DOB                        | Date of Birth            | Work #          | Work Number       |      |                                                   |
| Colour                     | Colour                   | Address         | Address           |      |                                                   |
| Age                        | Years                    | Street          | Street            |      |                                                   |
| Month                      | Months                   | City            | City              |      |                                                   |
| Sex                        | Unknown                  | State           | State             |      |                                                   |
| Reg #                      | Registration Number (ans | Zip             | Post Code         |      |                                                   |
| Chip #                     | Microchip Number         | 4               | Emergency Name    |      |                                                   |
| Spayed /                   | No                       | <b>A</b> #      | Emergency Number  |      |                                                   |
| Neutered                   |                          | 🛦 Email         | Emergency Email   |      |                                                   |
| Vaccines<br>(tick all that | Unvaccinated             | A               | Emergency Address |      |                                                   |

Click 'Add another pet' for multiple pets. Your own details will have saved from the first pet but you will need to complete all required fields for the new pet.

ed

😤 Add another pet

#### Completing the vaccination section

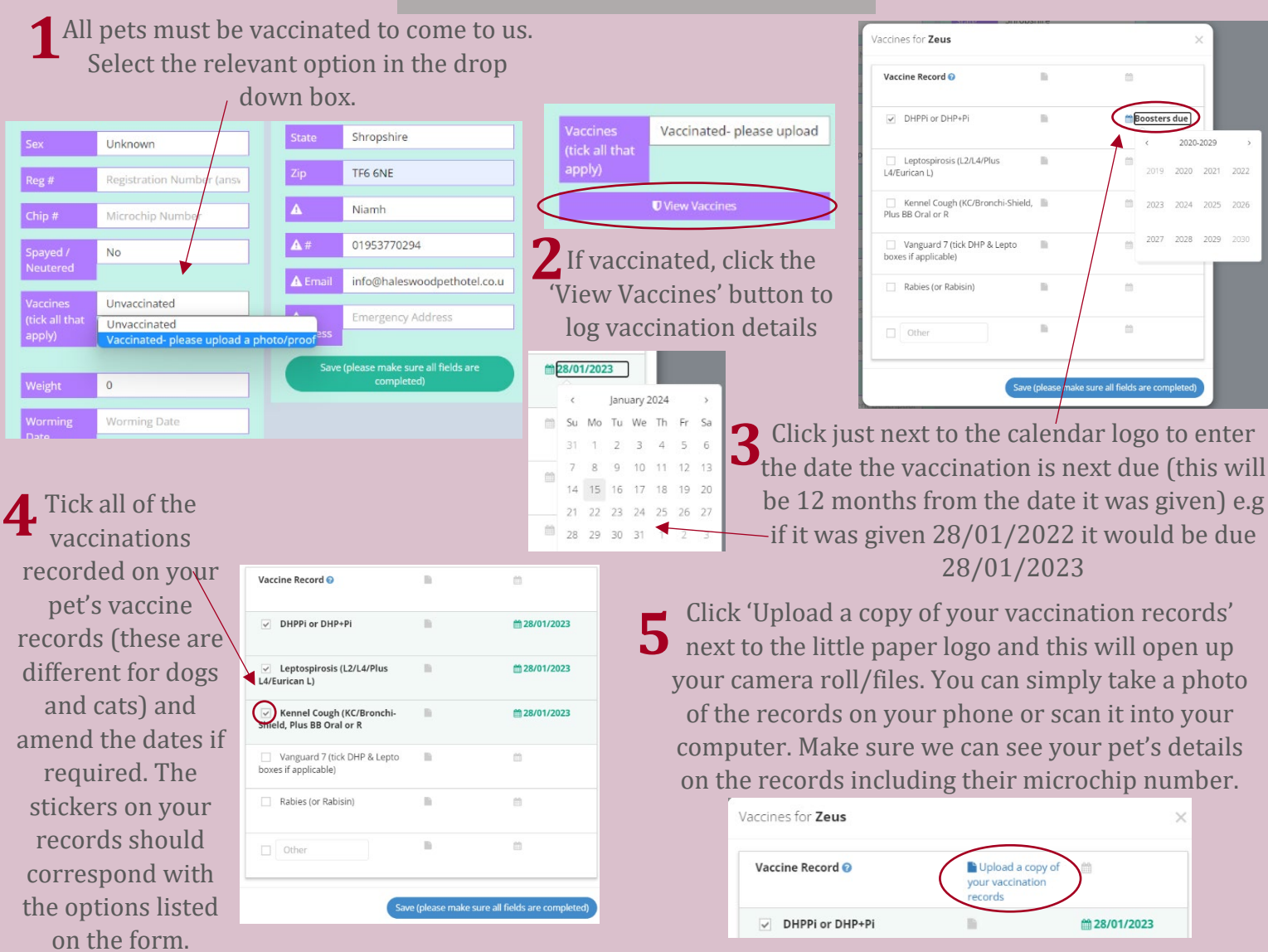

# Making a booking- boarding

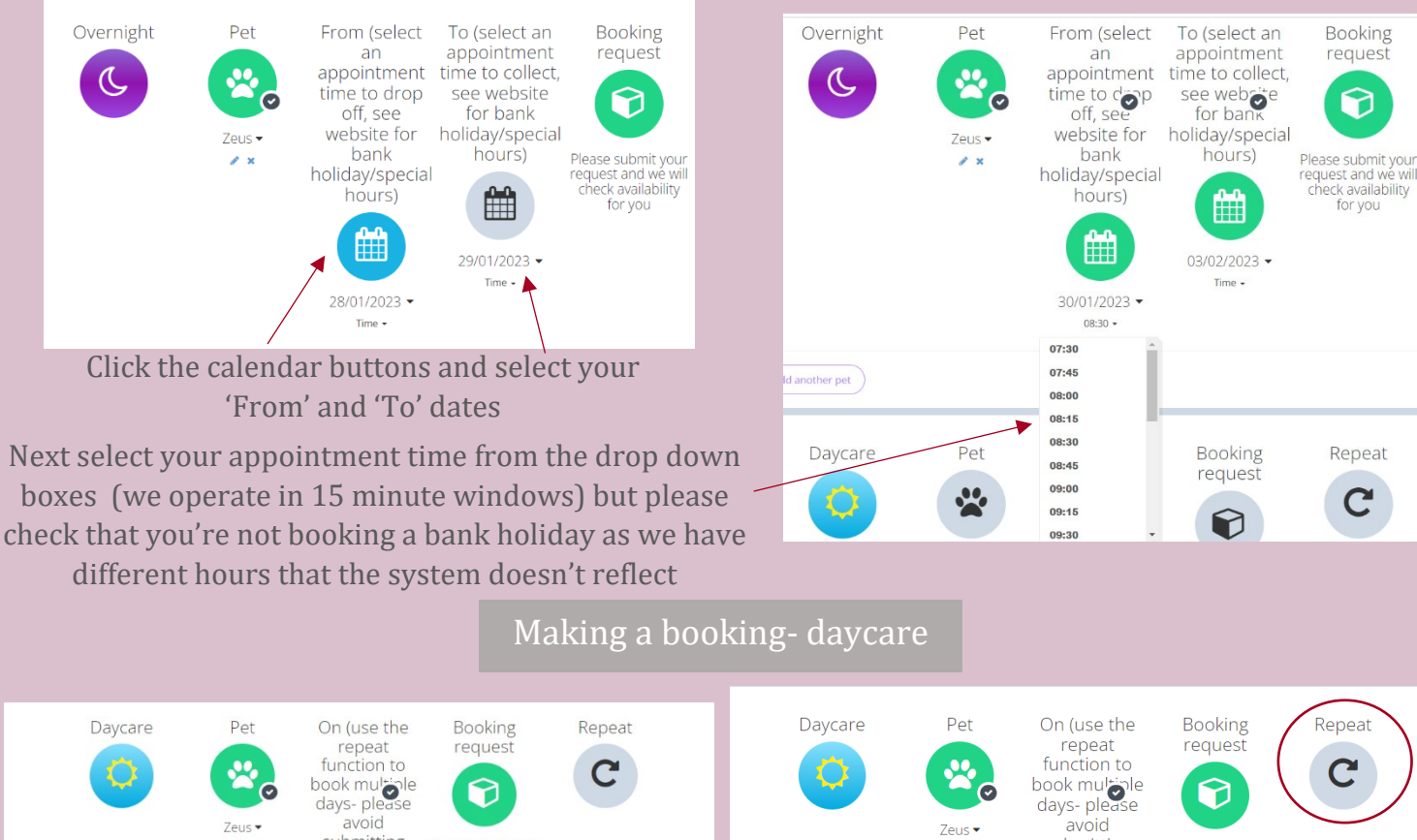

| First, sele | ect a dat | e     |      |             | Zeu | S*<br>X | 28/0<br>07:3 | Viold<br>mitting<br>ultiple<br>jultiple<br>j | Zeus • avoid<br>submitting<br>multiple<br>booking<br>requests)<br>07/02/2023 •<br>07:30 • 18:30 • |
|-------------|-----------|-------|------|-------------|-----|---------|--------------|----------------------------------------------------------------------------------------------------|---------------------------------------------------------------------------------------------------|
|             |           |       |      | January 202 | 3   |         |              | From:                                                                                                    | <br>Repest every                                                                                  |
| 9           | ŝu        | Mo    | Tu   | We          | Th  | Fr      | Sa           | 07:30 -                                                                                                    | Mon Tue Wed Thu Fri Sat Sun Until 07/02/2023 Go                                                   |
|             | 25        | 26    | 27   | 28          | 29  | 30      | 31           | 07.00                                                                                                    |                                                                                                   |
|             |           | 2     | З    | 4           | 5   | 6       | 7            | To:                                                                                                    | Day Date for bank holiday/special hours) To bank holiday/special hours)                           |
|             | 8         | 9     | 10   |             | 12  | 13      | 14           | 10.00                                                                                                    | Date 07-30+ 18-30+ Run                                                                            |
|             | 5         | 16    | 17   | 18          | 19  | 20      | 21           | 18:30 -                                                                                                    | save                                                                                              |
| 2           | 22        | 23    | 24   | 25          | 26  | 27      | 28           |                                                                                                    | For repeat daycares add your first date and then                                                  |
|             | 20        | 10220 | 3215 | 20          | 122 | 121     |              |                                                                                                    | i of repeat daycares, and your mist date and then                                                 |

Click the calendar booking and select the date you need for daycare, then select your appointment time from the drop down boxes (we operate in 15 minute windows)

select the 'Repeat' button. Use the box that pops up to add your other dates and drop off times. You can repeat your booking for specific days until a certain date or add your dates individually. Make sure you click the blue '+ Save' button.

9

C

| A | ny additional information                                                                                   |    |
|---|----------------------------------------------------------------------------------------------------|----|
|   | Tell us here if this is a trial for a boarding booking or if there is any other information we should know. |    |
|   |                                                                                                    |    |
|   |                                                                                                    | 11 |

Use this box to tell us anything else or to let us know if you are booking a daycare trial and what the boarding dates you require are so we can place a temporary hold on them.

Check the summary box to make sure the correct number of days have been booked and that your dates are correct. If this is empty/doesn't say anything please see page 5 for troubleshooting

You will receive an email after submitting the booking to acknowledge that you have successfully sent a booking request. If you haven't received this, check that the form was completed or see page 5.

| Summary | Booking<br>5 x Days <b>For Zeus</b>                                                                                   | 30/01/2023 - 03/02/202                                                                                                   |
|---------|----------------------------------------------------------------------------------------------------|----------------------------------------------------------------------------------------------------|
| 4       | Total amounts will be confirmed when the booking is accepte<br>required to secure your booking. Please note we are to | ed. A 50% non-refundable and non-transferable deposit will be<br>unable to accept bookings that are longer than 17 days. |
|         |                                                                                                    |                                                                                                    |

#### Terms and conditions

You need to sign our terms and conditions which you can find at the bottom of the booking page and a box will pop up giving you the chance to read them and then either sign or type your name

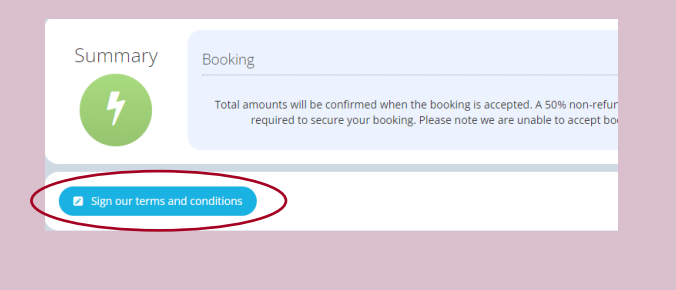

|                                              | Agree to terms                                                                                                    | ×                                                                 |
|----------------------------------------------|----------------------------------------------------------------------------------------------------|-------------------------------------------------------------------|
| Add another pet                              | Please read through our terms and conditions before boarding with us, we will ask yc<br>sign to say you have read and understood them when you drop your pet off (unless y<br>have already signed them in the last 12 months).<br>1. Vaccinations and health<br>a) Your pet can only be accepted for boarding if it is in good health and you are able to<br>produce a certificate or vaccination card confirming their inoculations are up to alter.<br>Vaccinations hould be given yearly and boarters list 12 months, if your pet is startin<br>new primary course of vaccinations we can only accept them for boarding two weeks<br>the second boards has been given. Dogs must be fully vaccinated against Parvoirus. | ou to A                                                           |
| Tell us here if this is a trial for a bo     | Hepatitis. Leotospirosis and Distemper and have received a vaccination against kenne<br>Sign here -                                                                                                    | el 💌                                                              |
| Summary Boo                                  |                                                                                                    |                                                                   |
| <b>4</b> To                                  |                                                                                                    | d non-transferable deposit will be<br>it are longer than 17 days. |
|                                              | Use your mouse or touchscreen to sign your name.                                                                                                    | Clear                                                             |
| Sign our terms and conditi                   | or type your name •                                                                                                    | Submit                                                            |
| and condition                                | Cancel Save sign                                                                                                    | submic                                                            |
| Online booking for Haleswood Pet Hotel power | ed by Revelation Field.                                                                                                    | 2023 © All Rights Re                                              |

#### Managing your account

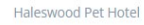

#### You will see a menu down the left side. Clicking 'My Account' will take you to your details

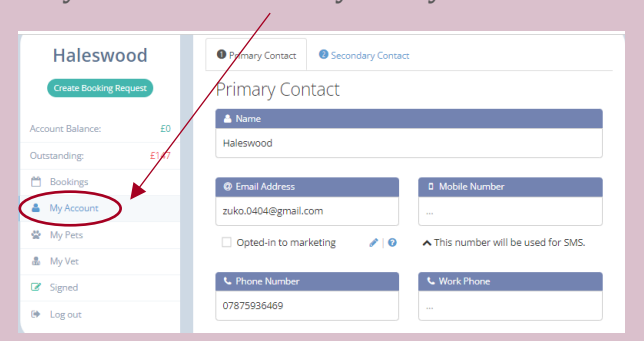

Clicking 'Bookings' will take you through to any upcoming bookings and details about dates.

You can amend your booking by selecting 'Change' if necessary where you will be given a list of change requests you can make

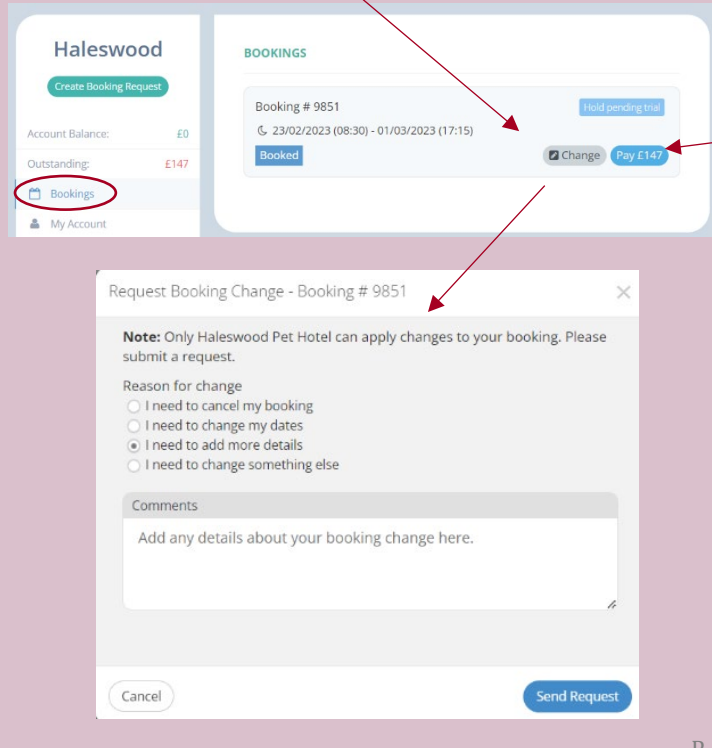

To manage your account, select 'My Account' from the top right hand side of your screen

| Haleswood<br>Create Booking Request |                  |
|-------------------------------------|------------------|
| Account Balance: £0                 |                  |
| Outstanding: £147                   | Zeus             |
| 🛗 Bookings                          | Dathueiler       |
| 🏯 My Account                        | 7 YEARS 9 MONTHS |
| 😵 My Pets                           |                  |
| 💩 My Vet                            | + Add a pet      |
| G Signed                            | Inactive Pets 🕶  |
| Cog out                             |                  |

Clicking 'My Pets will take you to your pet/s and allow you to edit them or add more

#### Clicking 'My Vet' allows you to make sure we always have your current vet's details

You can pay any balances due via your online account (please note you cannot partially pay this way, to pay a 50% deposit only, please follow the link in the email we send you). Select the blue 'Pay £...' button and a window will pop up to make a secure payment using

|                      | e Payment            | ×                        |
|----------------------|----------------------|--------------------------|
| Haleswoo             | G Pa<br>Name on Card | y                        |
| Account Balance:     | Card number          | MM / YY CVC Hold pending |
| Outstanding:         | Cancel               | Pay                      |
| My Account           |                      |                          |
| & My Vet<br>☞ Signed |                      |                          |

### Troubleshooting

**Issue**- the page has frozen or isn't responding ad you are receiving the following error messages on your browser

| This page isn't responding           O         BOOKER v4 | Page Unresponsive<br>You can wait for it to become responsive or exit the page. |                                                     |
|----------------------------------------------------------|---------------------------------------------------------------------------------|-----------------------------------------------------|
|                                                          | BOOKER v4                                                                       | Aw, Snap!                                           |
|                                                          |                                                                                 | Something went wrong while displaying this webpage. |
|                                                          |                                                                                 | Error code: RESULT_CODE_HUNG                        |
| Wait Exit page                                           | Wait Exit page                                                                  | Learn more Relead                                   |

**Solution**- please check you have added a pet and selected times for your booking. If you only select dates but nothing else, the page will crash and you won't be able to go any further

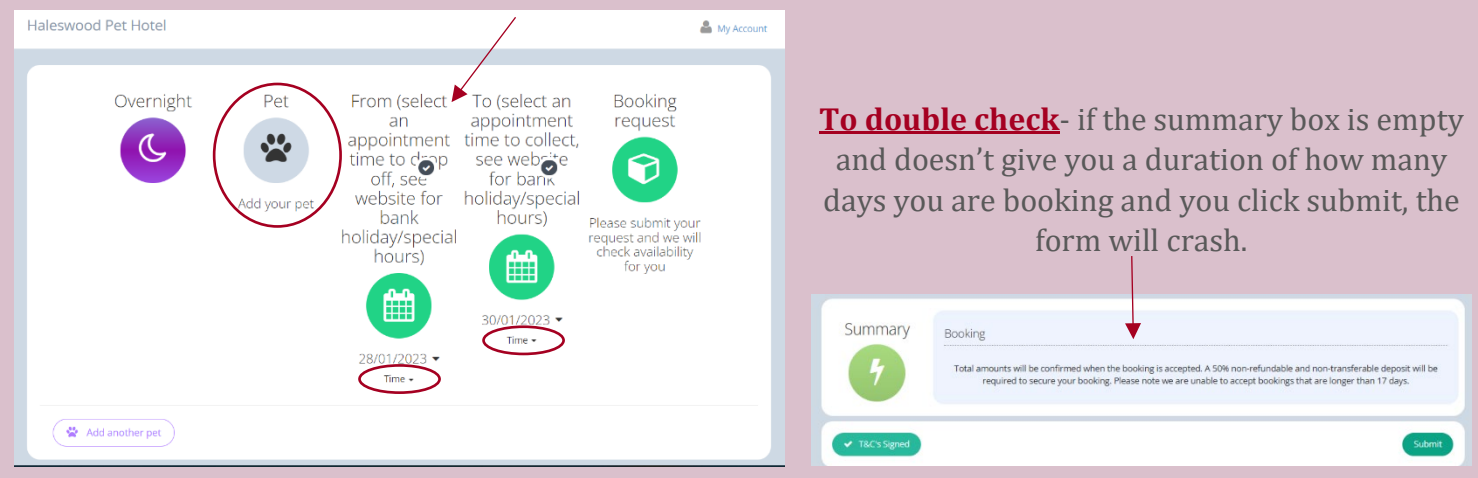

| Issue - the vaccination box won't let |
|---------------------------------------|
| you click 'Save Vaccine' when using   |
| an Apple device                       |

<u>Cause</u>- your Apple devise thinks you are tapping the bottom bar of Safari which then pops up instead and so the page never saves.

<u>Solution</u>- scroll back up slightly until the 'Save Vaccine' button reappears and tap it again, this should save your changes. Alternatively, rotate your screen to free the button up again

| a eu,revelationpets.com                                                                                                    | 🗚 🔒 eu.revelationpets.com 💍                                                                                                    |
|----------------------------------------------------------------------------------------------------|----------------------------------------------------------------------------------------------------|
| <ul> <li>O1/12/2022</li> <li>Leptospirosis (L2/L4/Plus L4/Eurican L)</li> <li>O1/12/2022</li> <li>Kennel Cough (KC/Bronchi-Shield, Plus BB<br/>Oral or R</li> </ul> | <ul> <li>01/12/2022</li> <li>Leptospirosis (L2/L4/Plus L4/Eurican L)</li> <li>01/12/2022</li> <li>Kennel Cough (KC/Bronchi-Shield, Plus BB<br/>Oral or R</li> </ul> |
|                                                                                                    | -                                                                                                    |
| Vanguard 7 (tick DHP & Lepto boxes if applicable)                                                                                                    | Vanguard 7 (tick DHP & Lepto boxes if applicable)                                                                                                    |
|                                                                                                    |                                                                                                    |
| Rabies (or Rabisin)                                                                                                    | Rabies (or Rabisin)                                                                                                    |
|                                                                                                    |                                                                                                    |
| Cancel Save Maccine                                                                                                    |                                                                                                    |

## Troubleshooting

**Issue**- you are clicking 'save' but this error message keeps popping up (this may look different on different devices/browsers)

eu.revelationpets.com says You have edited some information fields. Please save your changes before continuing. Solution- make sure you have completed all of the required fields as it will not let you proceed otherwise. Fields that need to be completed will show up red after you have tried to save the form. See page 2.

Issue- you submit your booking and this below error message pops up eu.revelationpets.com says rou must agree to the terms and conditions Solution- you need to sign our Terms and Conditions as the form will not allow you to submit a booking without you signing to confirm you agree with our booking terms. Please see page 4.

**Issue**- you are experiencing slowness or freezing whilst using the online booker

Solution- we recommend using the Google Chrome browser and suggest removing cache and cookies from your personal devices to aid in responsiveness. You will find your cache/cookies under your browser settings (you may need to google this as all browsers differ slightly!)